## Passwort ändern

Die Anmeldung im Webdesk kann über drei Wege erfolgen

- SingleSignOn: es ist nach dem ersten Login keine weitere Passwort-Eingabe notwendig um ins System einsteigen zu können.
- **Passwort**: diese Anmeldung im System wird durch den Administrator/HR aktiviert, siehe Passwort vergeben und ändern (adminseitig)<sup>1</sup>
- **2-Faktor-Authentifizierung**<sup>2</sup>: individuelle Entscheidung des Mitarbeiters oder generelle des Unternehmens

Im Webdesk kann, wie gesagt, das Passwort auf folgende Weise geändert werden:

- Änderung des Passwortes durch den Benutzer Benutzer ändert sein Passwort über einen eigenen Menüpunkt in den Einstellungen
- Änderung des Passwortes durch den Administrator Passwort wird vom Administrator auf ein definiertes Standard Passwort zurückgesetzt

## Passwortänderung durch Benutzer

Um zu den Benutzereinstellungen zu gelangen, klicken Sie bitte auf Ihr Profilbild (Avatar) bzw. Ihren Usernamen in der rechten oberen Ecke in der Browser-Ansicht.

|   | 👩 Rennard Renate 🕶    |  |
|---|-----------------------|--|
|   | Benutzereinstellungen |  |
|   | Benutzer umschalten   |  |
|   | Über Personalwolke    |  |
| 2 | Logout                |  |
|   |                       |  |

| Einstellungen          |                                                                                                    |   |
|------------------------|----------------------------------------------------------------------------------------------------|---|
| Speichern & Schließen  | Speichern                                                                                                    |   |
|                        | Sprache     Deutsch     ~       Menü     Dynamisch     ~       Seite mit Menü koppeln     ?                          |   |
| Stellvertreter         | Suche                                                                                                    | Q |
| Projektzeit            | Stallvartratar                                                                                                    |   |
| Sicherheit             | Juniferiatur                                                                                                    |   |
| Workflow Einstellungen | Hinzufügen                                                                                                    |   |
|                        | Projaktzeit Buchung beim Gehen stoppen 2 ? Buchung beim Kommen neu starten ? Einbuchen beim Starten eines Aufwands ? | • |
|                        | Sicherheit Passwort ändern                                                                                           | • |
|                        | Aktiviere 2-Faktor Authentifizierung                                                                                 | P |

Unter dem Abschnitt "Sicherheit" kann der Benutzer die Passwortänderung unter **''Passwort ändern''** erwirken. In dem nach dem Anklicken aufpoppenden Fenster muss das **alte Passwort** sowie **2x das neue Passwort** in die Änderungsmaske eingegeben werden.

| Dasswortänderung         Ihr Passwort wurde zurückgesetzt oder ist abgelaufen und muss nun zon Ihnen geändert werden!         Mindest-Anforderungen an Passwort-Sicherheit:         - Das Passwort muß mindestens 1 Ziffern enthalten.         - Minimale Passwort-Länge ist 8.         - Das Passwort muß mindestens 1 Sonderzeichen enthalten.         - Es müssen Groß- und Kleinbuchstaben vorkommen. |                |  |  |  |                |                |
|----------------------------------------------------------------------------------------------------|----------------|--|--|--|----------------|----------------|
|                                                                                                    |                |  |  |  | Altes Passwort | Altes Passwort |
|                                                                                                    |                |  |  |  | Neues Passwort | Neues Passwort |
| Neues Passwort<br>bestätigen                                                                                                    | Neues Passwort |  |  |  |                |                |
| Password jetzt ändern                                                                                                    |                |  |  |  |                |                |

## Passwort wird durch Administrator zurückgesetzt

Der Administrator kann das Passwort über Administration --> Person für die jeweilige Person ändern. Siehe Kapitel Passwort vergeben und ändern (adminseitig)<sup>3</sup>.

- 1. /daisy/webdesk-manual-admin/6350-dsy.html
- 2. /daisy/webdesk-manual-admin/9802-dsy.html
- 3. /daisy/webdesk-manual-admin/6350-dsy.html